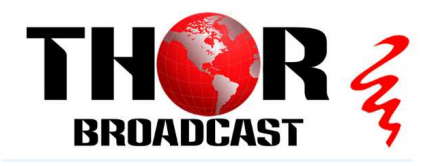

# Encoder Modulator VCT virtual channel Setup

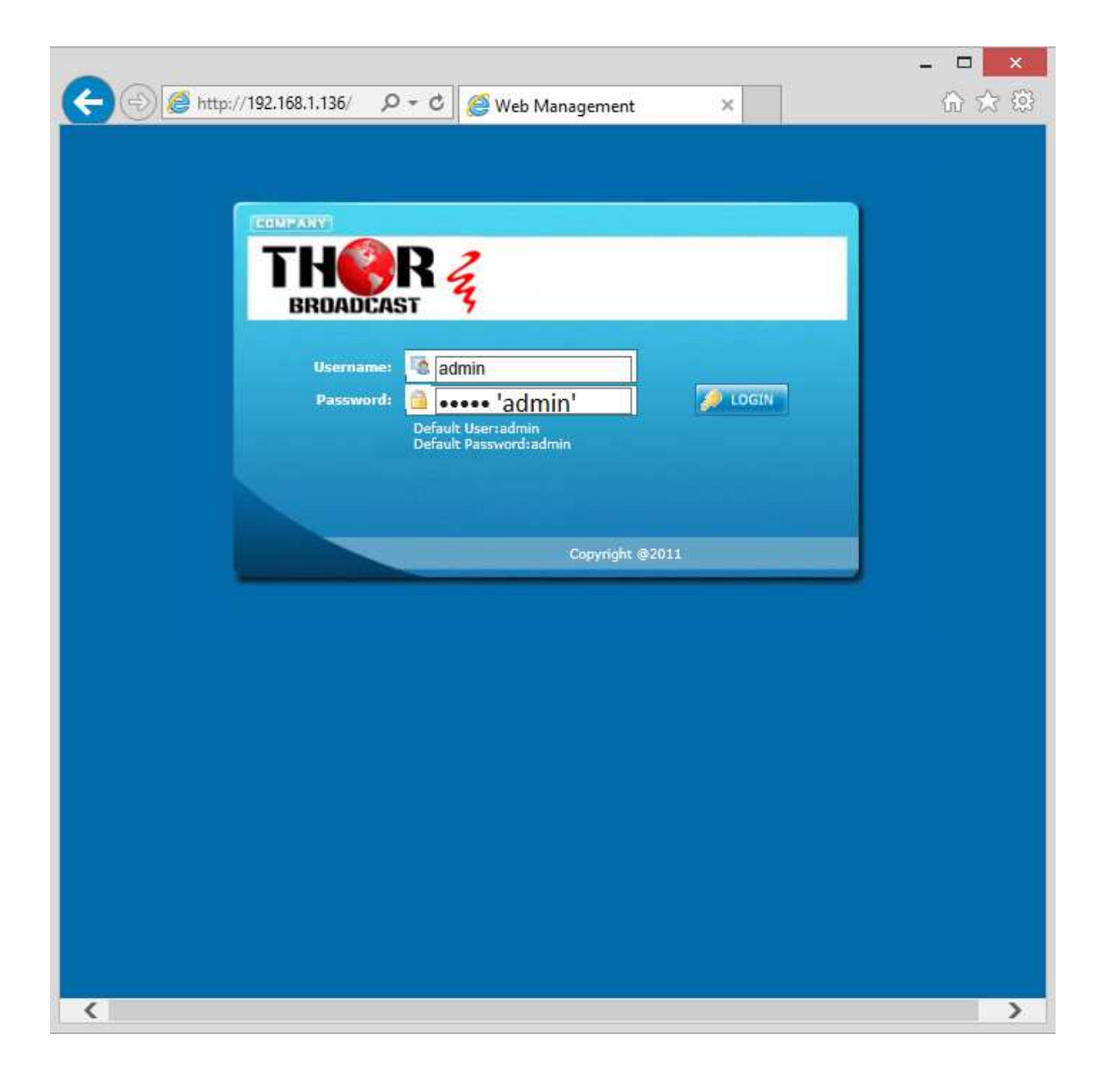

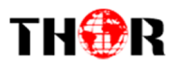

## INTRO

Thor Broadcast ships from our facility in Los Angeles with a preloaded NMS GUI firmware

Generally the IP address will be 192.168.0.136 ; this goes into any internet browser URL line

Once you're at the login screen; default username and admin passwords are both: admin

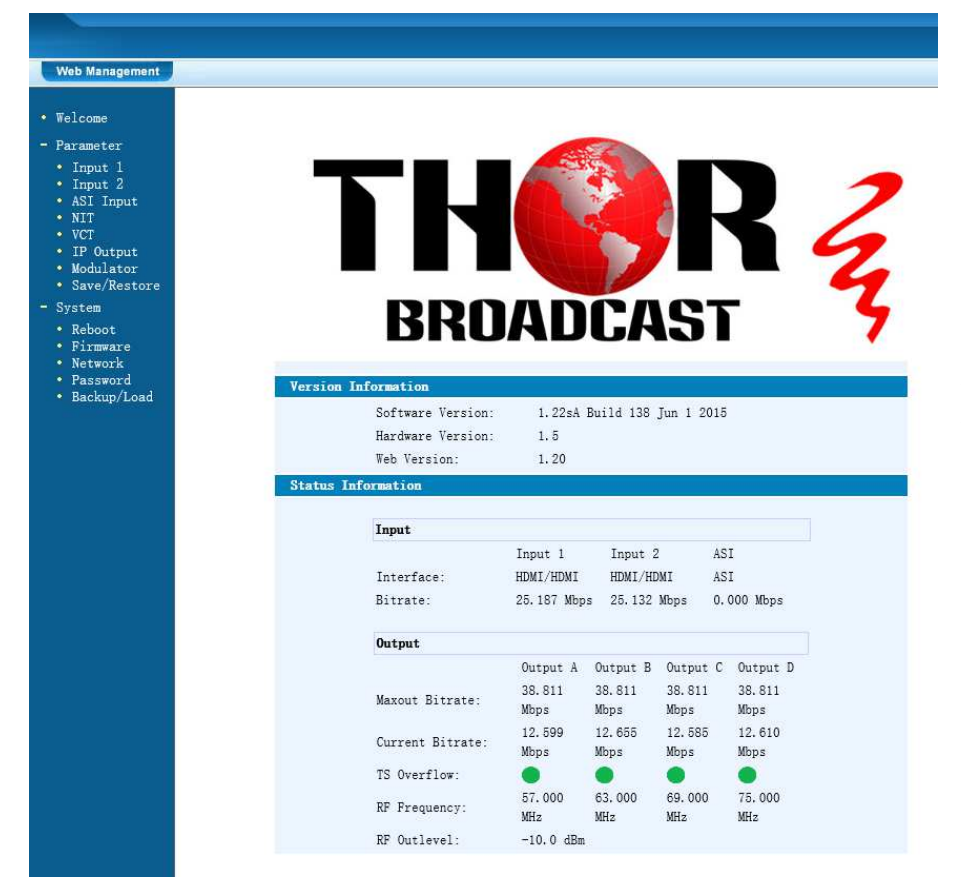

\*\*\*If you do not have a green light at the bottom of this screen as shown to the left here, that means the unit is not reading the input(red light) which means that your resolution is above or below the units threshold of 720 to 1080 (could be 480 if using composite inputs)

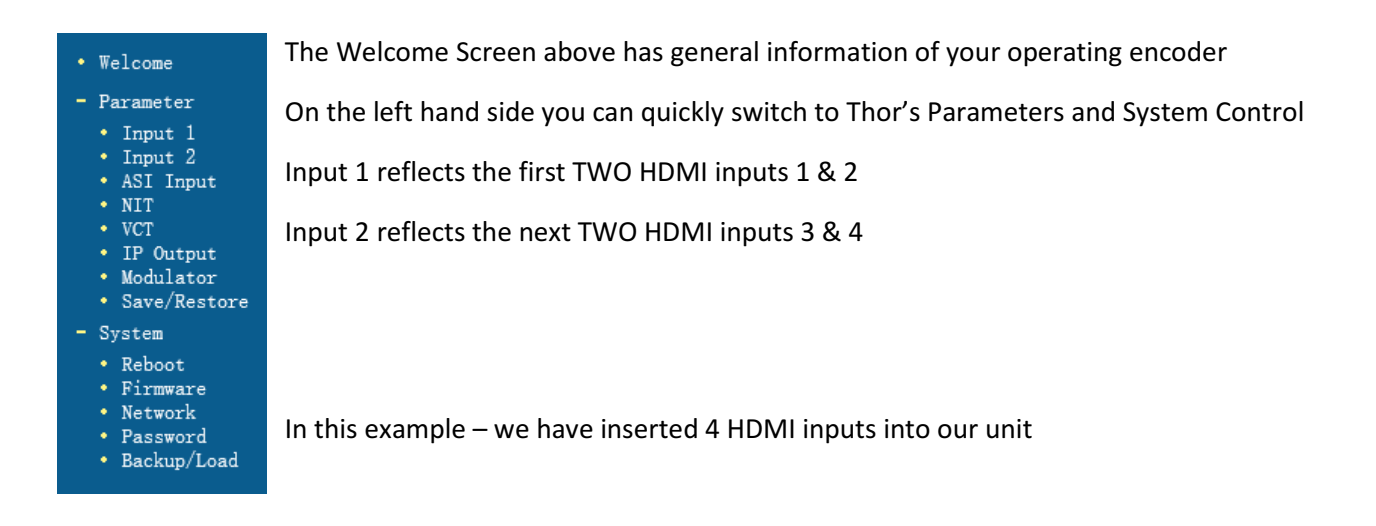

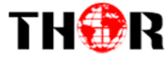

#### 2CH Mpeg2/H. 264 HD Encoder Configuration (EN20) Interface $\mathbf{\sim}$ $\checkmark$ HDMI HDMI ~ ~ Video Format Mpeg2 Mpeg2 ~ Aspect Ratio Auto V Auto ~ V Normal Low Delay Normal CC Switch CC Off V CC Off Y Video BitRate(Mbps) 18.000 18.000 DTS Delay 200 (1-500)200 (1-500)2 (<=3) 2 (<=3) GOP Bframe Gop Pframe 4 (<=6) (<=6) 4 H.264 Profile Main Profile Main Profile V $\mathbf{v}$ H.264 Level Level 3.1 Level 3.1 ~ $\sim$ Auto Config ~ ✓ Resolution 1920\*1080\_50i $\sim$ 1920\*1080\_50i $\sim$ Audio Format AC 3 AC 3 ~ $\mathbf{\sim}$ -31 (-31 - -1) dB (-31 - -1)dB Dialog Normalization -31 ~ Audio Source Auto $\sim$ Auto Audio BitRate 192 Kbps ~ 192 Kbps ~ Audio Gain(0-400%) 100% 100% Out Enable(ABCDE) TV-Provider TV-Provider Service Provider TV-101 TV-102 Program Name SUB-CHANNEL NUMBER 1 1 PMT PID 0x100 0x104 Video PID 0x101 0x105 0x102 Audio PID 0x106 PCR PID 0x103 0x107 Video: Video Format: 1280x720 59.94p 1280x720 59.94p Encoding: Bitrate: 18.741 Mbps 18.741 Mbps Rom Version: 1. 1. 1. 100 1.1.1.100 Help Default Apply

#### INPUTS 1 & 2

You can see that there are a variety of ways to alter the functions and options using simple drop down menus when perusing the various menu options.

However Thor's unique hardware systems are developed to automate most of these options for you. It's important for you to always save and hit APPLY at the bottom to save the work you've done.

You can set up virtual channels and program ID features as well.

At the bottom the green light indicates the unit is operational and digesting the video stream at about 18mb/s.

If you have RED lights, there is a 99% certainty that this problem is related to resolution

If you are setting up an encoder with HDMI cables to STB's or DVD players; your settings screen should resemble the one to the left.

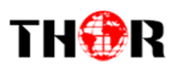

| 2CH Mpeg2/H. 264 HD Encoder     | Configuration (E | (20)          |                                         |
|---------------------------------|------------------|---------------|-----------------------------------------|
| Interface                       | HDMI             | HDMI          | ~                                       |
| Video Format                    | Mpeg2            | ✓ Mpeg2       | $\sim$                                  |
| Aspect Ratio                    | Auto             | Auto          | ~                                       |
| Low Delay                       | Normal           | ✓ Normal      | ~                                       |
| CC Switch                       | CC Off           | CC Off        | ~                                       |
| Video BitRate(Mbps)             | 18.000           | 18.000        |                                         |
| DTS Delay                       | 200 (1           | -500) 200     | (1-500)                                 |
| GOP Bframe                      | 2 (<             | 3) 2          | (<=3)                                   |
| Gop Pframe                      | 4 (<             | =6) 4         | (<=6)                                   |
| H.264 Profile                   | Main Profile     | Main Profile  | $\sim$                                  |
| H.264 Level                     | Level 3.1        | Level 3.1     | ~                                       |
| Auto Config                     | 2                | <b>V</b>      |                                         |
| Resolution                      | 1920*1080_50i    | 1920*1080_50  | i 🗸                                     |
| Audio Format                    | AC 3             | AC 3          | ~                                       |
| Dialog Normalization            | -31 (-311        | )dB -31 (-31  | 1) dB                                   |
| Audio Source                    | Auto             | Auto          | ~                                       |
| Audio BitRate                   | 192 Kbps         | ✓ 192 Kbps    | ~                                       |
| Audio Gain(0-400%)              | 100%             | 100%          |                                         |
| Out Enable(ABCDE)               |                  |               |                                         |
| Service Provider                | TV-Provider      | TV-Provider   |                                         |
| Program Name                    | TV-101           | TV-102        |                                         |
| SUB-CHANNEL NUMBER              | 1                | 1             |                                         |
| PMT PID                         | 0x100            | 0x104         |                                         |
| Video PID                       | 0x101            | 0x105         |                                         |
| Audio PID                       | 0x102            | 0x106         |                                         |
| PCR PID                         | 0x103            | 0x107         |                                         |
|                                 |                  |               |                                         |
| Video:                          | •                | •             |                                         |
| Video Format:                   | 1280x720 59.94p  | 1280x720 59.9 | )4p                                     |
| Encoding:<br>Bitrate:           | 18 741 Mbmr      | 18 741 Mbnr   |                                         |
| Rom Version:                    | 1. 1. 1. 100     | 1. 1. 1. 100  |                                         |
| Help                            |                  | Default       | Apply                                   |
| Welcome                         |                  |               |                                         |
| - Herecollic                    |                  | Made          | lator Config                            |
| - Parameter                     |                  | 1910u         | RE On (AE                               |
| <ul> <li>Input 1</li> </ul>     |                  |               | KF OII (AE                              |
| <ul> <li>Input 2</li> </ul>     |                  |               | Standard                                |
| <ul> <li>ASI Input.</li> </ul>  |                  |               | Contribution                            |
| • NIT                           |                  |               | Constenant                              |
| • VCT                           |                  |               | Symbol Ra                               |
| <ul> <li>IP Output</li> </ul>   |                  | 22            | 2. ************************************ |
| Modulator     Save/Restore      |                  | 1             | RF Config                               |
| - System                        |                  |               | RF Frequer                              |
| Reboot                          |                  |               |                                         |
| Firmware                        |                  |               | RF Freque                               |
| Network                         |                  |               | in riefaci                              |
| Password                        |                  |               |                                         |
| <ul> <li>Backup/Load</li> </ul> |                  |               | RF Frequer                              |
| Conditional Million Colors      |                  |               |                                         |

In this example we are converting HDMI to QAM

Audio is embedded – MPEG2 – CC OFF

Bitrate is about 18mb/s which is crystal clear HDTV running from a DVD player

The next page is a QAM Frequency chart which displays the frequency in megahertz you're converting to a channel ID # --

Below you see that the 4 channels are being tuned to 2,3,4,5 in a consecutive order

| ameter            | Modulator Configuation |                  |                         |
|-------------------|------------------------|------------------|-------------------------|
| mut 1             | RF On (ABCD)           |                  |                         |
| nput 2            | Standard               | J.83B 🔻          |                         |
| ASI Input<br>ATT  | Constellation          | 256 QAM 🔹        |                         |
| CT                | Symbol Rate            | 5.361            | (5.000 - 9.000 Msps)    |
| lodulator         | RF Configuration       | Select From List |                         |
| ive/Restore       | DEE                    | 57.000           | (20.000 1000 000 1 HT ) |
| tem               | RF Frequency A         | 57 CH 2 🔻        | (30.000 - 1000.000 MHz) |
| eboot             | DE E D                 | 63.000           | (20.000 tone 000 1 HT ) |
| imware<br>Jatuwsk | RF Frequency B         | 63 CH 3 🗸        | (30.000 - 1000.000 MHZ) |
| assword           | DE Europe              | 69.000           | (20.000 1000.000.100.)  |
| ackup/Load        | RF Frequency C         | 69 CH 4 🔻        | (30,000 - 1000,000 MHZ) |
|                   | DE E                   | 75.000           | (20.000 1000 000 100-)  |
|                   | RF Frequency D         | 75 CH 1          | (30.000 - 1000.000 MHZ) |
|                   | RF Outlevel            | -10.0            | (-30.010.0 dBm)         |
|                   | ASI Out E Bitrate      | 60.000           | (0.000 - 72.000 Mbps)   |
|                   | ASI Output             | Output A 🔹       |                         |
|                   |                        |                  | Default Apply           |

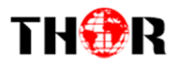

### CATV QAM Channel Center Frequency - 54 MHz to 860 MHz

| EIA CH. | MHz Center<br>Frequency | EIA CH. | MHz Center<br>Frequency | EIA CH. | MHz Center<br>Frequency |
|---------|-------------------------|---------|-------------------------|---------|-------------------------|
| 2       | 57                      | 42      | 333                     | 87      | 603                     |
| 3       | 63                      | 43      | 339                     | 88      | 609                     |
| 4       | 69                      | 44      | 345                     | 89      | 615                     |
| 5       | 79                      | 45      | 351                     | 90      | 621                     |
| 6       | 85                      | 46      | 357                     | 91      | 627                     |
| 95      | 93                      | 47      | 363                     | 92      | 633                     |
| 96      | 99                      | 48      | 369                     | 93      | 639                     |
| 97      | 105                     | 49      | 375                     | 94      | 645                     |
| 98      | 111                     | 50      | 381                     | 100     | 651                     |
| 99      | 117                     | 51      | 387                     | 101     | 657                     |
| 14      | 123                     | 52      | 393                     | 102     | 663                     |
| 15      | 129                     | 53      | 399                     | 103     | 669                     |
| 16      | 135                     | 54      | 405                     | 104     | 675                     |
| 17      | 141                     | 55      | 411                     | 105     | 681                     |
| 18      | 147                     | 56      | 417                     | 106     | 687                     |
| 10      | 153                     | 57      | 423                     | 107     | 603                     |
| 20      | 155                     | 57      | 423                     | 102     | 600                     |
| 20      | 109                     | 50      | 425                     | 100     | 705                     |
| 21      | 103                     | 29      | 435                     | 109     | 705                     |
|         | 1/1                     | 60      | 441                     | 110     | 711                     |
|         | 102                     | 01      | 447                     | 111     | 717                     |
| ê       | 103                     | 02      | 400                     | 112     | 725                     |
| 9       | 189                     | 63      | 459                     | 113     | 729                     |
| 10      | 195                     | 64      | 465                     | 114     | /35                     |
| 11      | 201                     | 05      | 4/1                     | 115     | 741                     |
| 12      | 207                     | 66      | 4//                     | 116     | /4/                     |
| 13      | 213                     | 6/      | 483                     | 11/     | /53                     |
| 23      | 219                     | 68      | 489                     | 118     | /59                     |
| 24      | 225                     | 69      | 495                     | 119     | /65                     |
| 25      | 231                     | 70      | 501                     | 120     | //1                     |
| 26      | 237                     | /1      | 507                     | 121     | 111                     |
| 27      | 243                     | 72      | 513                     | 122     | 783                     |
| 28      | 249                     | 73      | 519                     | 123     | 789                     |
| 29      | 255                     | 74      | 525                     | 124     | 795                     |
| 30      | 261                     | 75      | 531                     | 125     | 801                     |
| 31      | 267                     | 76      | 537                     | 126     | 807                     |
| 32      | 273                     | 77      | 543                     | 127     | 813                     |
| 33      | 279                     | 78      | 549                     | 128     | 819                     |
| 34      | 285                     | 79      | 555                     | 129     | 825                     |
| 35      | 291                     | 80      | 561                     | 130     | 831                     |
| 36      | 297                     | 81      | 567                     | 131     | 837                     |
| 37      | 303                     | 82      | 573                     | 132     | 843                     |
| 38      | 309                     | 83      | 579                     | 133     | 849                     |
| 39      | 315                     | 84      | 585                     | 134     | 855                     |
| 40      | 321                     | 85      | 591                     | 135     | 861                     |
| 41      | 327                     | 86      | 597                     | 1.147   | 00/00/                  |

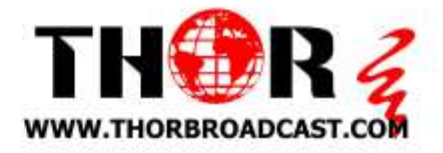

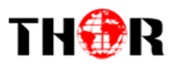

## Virtual Channels

In order to create RF QAM Channels without decimal points, or in order to create a virtual channel, Thor Broadcast has a VCT menu option to create such results in your RF QAM Distiribution.

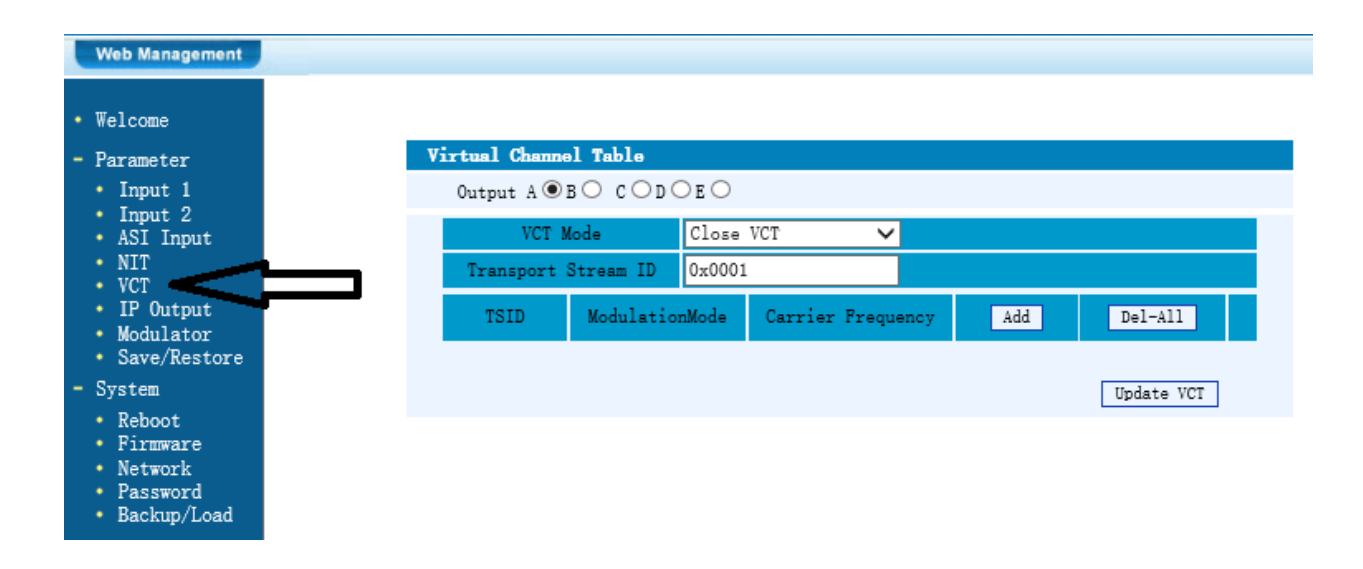

Since you can only modulate in a direct linear format; such as using channel 10, 11, 12, 13... VCT

Some headend's require a digital remap, some cable companies require different frequencies than channel numbers, and for adding a unit to an existing headend this VCT makes it easy to add any number of channels by using any open frequencies in the RF spectrum and assign simpler format visual channel numbers on your TV set.

**EXAMPLE**: Suppose you are installing a 4HDMI unit on an existing rack, the client needs to add channels 32, 33, 34, and 7. Frequencies 273, 279, & 285 are clear so adding channels 32, 33, 34 is simple, however in order to add channel 7 we must create a frequency inline for channel 35 (291mhz) and remap to VCT for channel #7 or frequency 177.

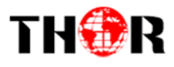

First select input 4 or D in the OUTPUT selection

#### Next click ADD

| Virtual Channe | al Table  | ን      |                   |     |            |
|----------------|-----------|--------|-------------------|-----|------------|
| Output A 🔾     | B○ C○D    | • E 🔾  |                   | -   |            |
| VCT N          | lode      | CVCT   | ✓ <               |     |            |
| Transport      | Stream ID | 0x0004 |                   |     |            |
| TSID           | Modulatio | onMode | Carrier Frequency | Add | Del-All    |
|                |           |        |                   | Λ   | Update VCT |
|                |           |        |                   | ר ר |            |

#### Under VCT MODE: it must be set to CVCT

Next you will see a POP up window

**PLEASE MAKE SURE YOU ARE USING MOZILLA, or EXPLORER**, generally this firmware does not work well with either google chrome or safari.

| SetTVCT Webpage Dialog     SetTVCT Webpage Dialog                                                           | There is essentially only a few changes that need to be made:                                                    |
|----------------------------------------------------------------------------------------------------|----------------------------------------------------------------------------------------------------|
| Channels Loop  Modulation Mode Carrier Frequency Channel TSID 0x0004 Naixx Mixex                            | Modulation Mode:<br>leave blank<br>Carrier Freg: in this case we are                                             |
| Program<br>Number Short Name Channel Channel Source ID Add<br>Number Number Number<br>0x0001 1 1 0x0001 Del | using Ch 35 or 291mhz<br>Short Name: optional, in this                                                           |
|                                                                                                    | case we'll use Blu-Ray<br>Major CH: This is the first # that<br>you see on your TV, usually in<br>decimal format |
|                                                                                                    | Minor CH: Number after<br>decimal following Major CH                                                             |

So in order to create a whole number without a decimal, all you need to do is put (1008) in the Major Box and then add 7 to the Minor Box. This will create a VCT on frequency 291, but will appear on your RF system as 7. In essence you are creating a virtual channel where there is an empty frequency.

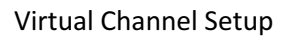

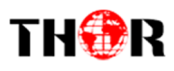

| Channels Loop                                                                    |                                                 |
|----------------------------------------------------------------------------------|-------------------------------------------------|
| Modulation Mode0x00Carrier Frequency291Channel TSID0x0004                        | Also make<br>sure to<br>press SAVE<br>to ensure |
| Major Minor<br>Program Short Name Channel Channel Source ID Add<br>Number Number | your<br>settings<br>were added                  |
| 0x0001 Blu-Ray 1008 7 0x0001 Del                                                 | correctly.                                      |

Now reverting back to your Modulator table, it should look like this:

| Modulator Configuation |                        |                         |
|------------------------|------------------------|-------------------------|
| RF On (ABCD)           |                        |                         |
| Standard               | J. 83B 🗸               |                         |
| Constellation          | 256 QAM 🗸              |                         |
| Symbol Rate            | 5.361                  | (5.000 - 9.000 Msps)    |
| RF Configuration       | Select From List 🗸     |                         |
| RF Frequency A         | 273.000<br>273 CH 32 V | (30.000 - 1000.000 MHz) |
| RF Frequency B         | 279.000<br>279 CH 33 V | (30.000 - 1000.000 MHz) |
| RF Frequency C         | 285.000<br>285 CH 34 V | (30.000 - 1000.000 MHz) |
| RF Frequency D         | 291.000<br>291 CH 35 V | (30.000 - 1000.000 MHz) |
| RF Outlevel            | -20.0                  | (-30.010.0 dBm)         |
| ASI Out E Bitrate      | 60. 000                | (0.000 - 72.000 Mbps)   |
| ASI Output             | Output A 🗸 🗸           |                         |
|                        |                        | Default Apply           |

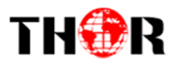

#### VCT Table should look like this:

| V | irtual Channe | al Table  |        |                   |        |            |  |
|---|---------------|-----------|--------|-------------------|--------|------------|--|
|   | Output A 🔾    | вО сОр(   | • E 🔾  |                   |        |            |  |
|   | VCT M         | lode      | CVCT   | ~                 |        |            |  |
|   | Transport     | Stream ID | 0x0004 |                   |        |            |  |
|   | TSID          | Modulatio | nMode  | Carrier Frequency | Add    | Del-All    |  |
|   | 0x0004        | 00x00     |        | 291               | Detail | Del        |  |
|   |               |           |        |                   |        | Update VCT |  |

Now when you fire up the television and begin scrolling through the channel list you'll see our newly created VCT Channel, as shown below 7, 32, 33, & 34

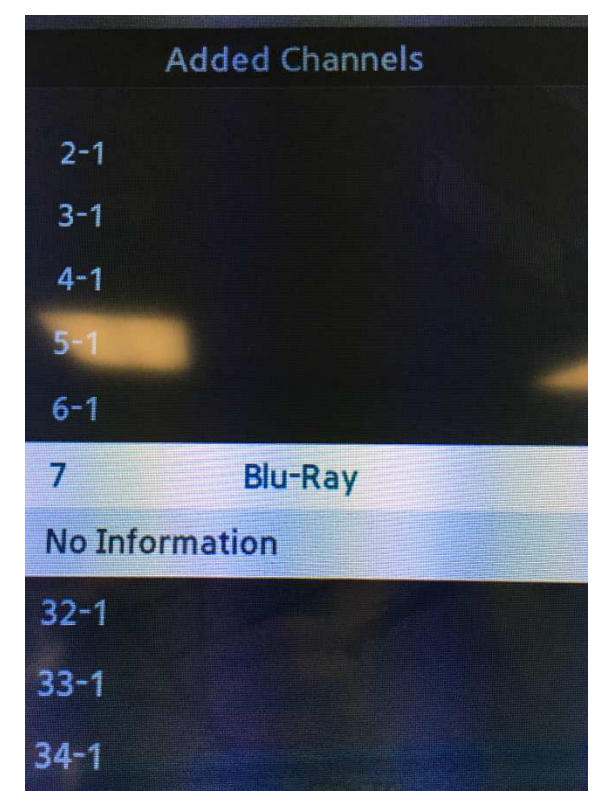

Again this is just an example, but you can see that there is no channel 35, because it has been digitally remapped to appear as channel 7 from Channel 35 or frequency 291.

Also note that because we added a title in – Blu Ray appears by channel # 7 on the TV set channel list

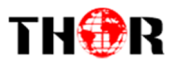

Also note that when you are scrolling through the TV channels we notice how under Channel 7 Blu-Ray also appears above it.

You can ideally set this up for every channel so your customers will always know what they are watching... ABC, FOX, CBS, ESPN

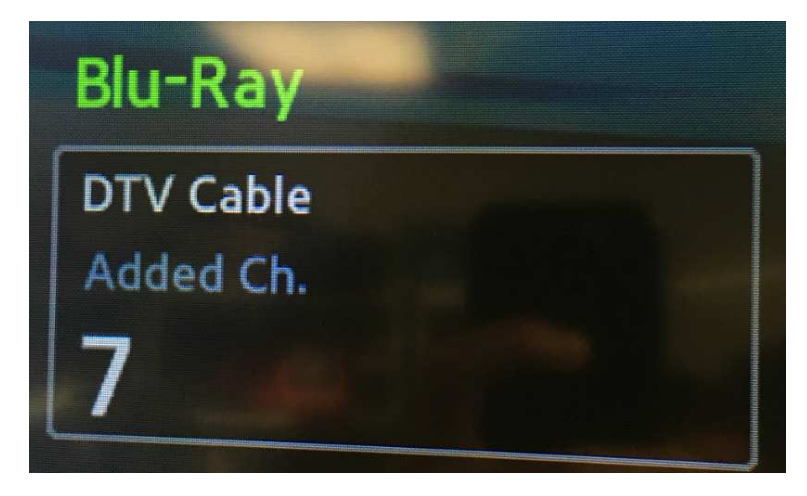

So, after adding in VCT for the other 3 inputs, we can go back to our TV and check the listings to ensure that all 4 HDMI inputs are accounted for.

#### FIRST always save your work

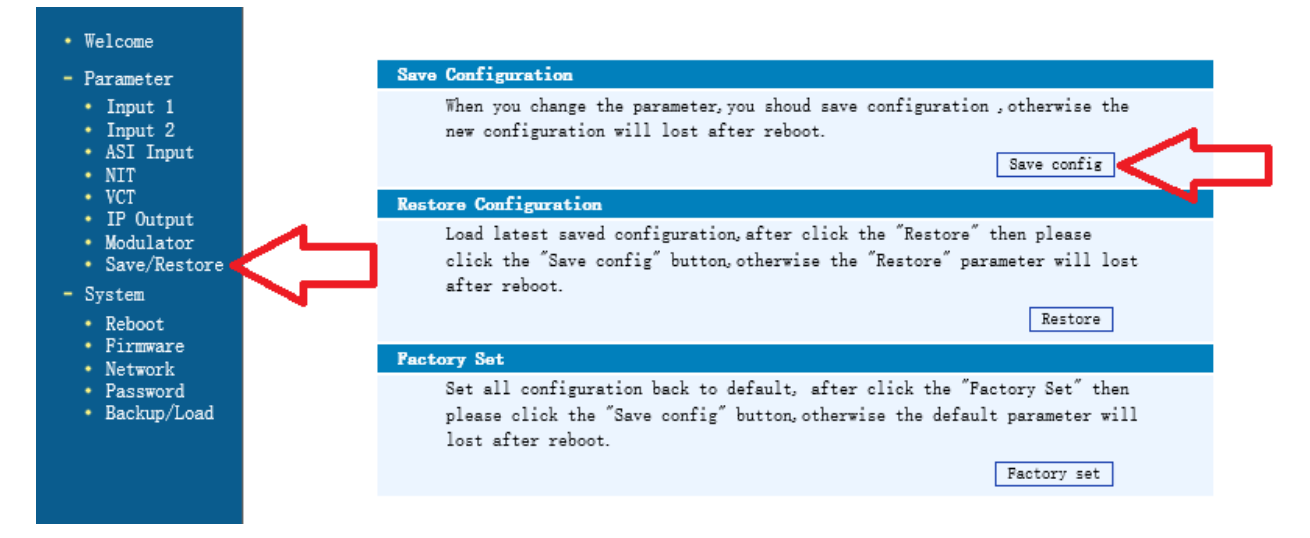

Click on the SAVE/RESTORE on the left hand menu, then click SAVE CONFIG.

Some notes about these procedures-

- Make sure after your settings are input that you need to ensure that your TV sets are acting in accordance with the changes you're making
- Not every TV set is created equal, some sets will automatically make changes when new lineup situations are addressed, some TV's will pick up the new channels while some legacy TV's will need to be rescanned for QAM channels in the TV setup guide.
- After saving settings on your Thor Encoder, also power cycle the unit as well. This restart helps the unit achieve optimal settings from the onset once changes are made

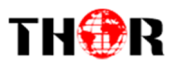

Once you rescan the TV and your settings on the Thor Encoder/Modulator are definitively correct, you should be able to rescan your TV set (we use Samsung at the Thor Broadcast Lab)

|         | Channel List   |  |  |  |  |
|---------|----------------|--|--|--|--|
|         | Added Channels |  |  |  |  |
| 7       | Rlu-Ray        |  |  |  |  |
| No Info | rmation        |  |  |  |  |
| NOTINO  | Ination        |  |  |  |  |
| 32      | ESPN           |  |  |  |  |
| 33      | ABC            |  |  |  |  |
| 34      | NFL Red        |  |  |  |  |
|         |                |  |  |  |  |
|         |                |  |  |  |  |
|         |                |  |  |  |  |

The Thor Modulator is broadcasting on frequencies of 273, 279, 285, & 291.

Using VCT we put CH 35 (freq 291) on Logical Channel # 7

We used the VCT for channels 32, 33, & 34 to eliminate decimal points and to label the channels accordingly with the faux labels in this example being ESPN, ABC, and NFL Redzone.

Also note that after you rescan your QAM tuner in your TV set, it eliminated all the other channels that we're not broadcasting (image from pg 9)

Now that you've completed these steps and confirmed everything is functioning as it should, you should now introduce this encoder to the rest of the RF QAM

distribution headend by using the RF output from the Thor H-4ADHD via coax to the rest of the modulators using a combiner already found on the rack inside the headend room of the facility.

## For Further Tech Support 1-800-521-Thor(8467) support@thorfiber.com